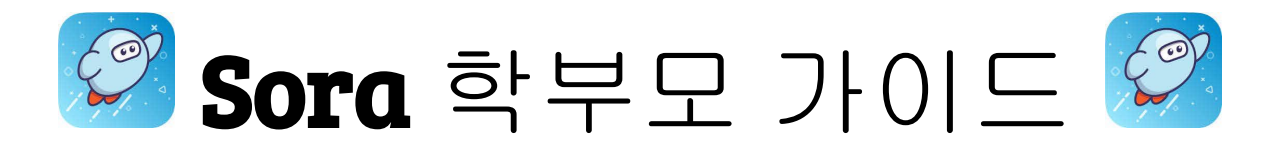

## 학생의 Sora 계정을 설정하려면...

- 1. Sora by OverDrive 앱을 선택하시거나 <u>www.soraapp.com</u>을 방문하십시오.
- 2. My School is the Fullerton School District을 선택하십시오.
- 3. Sign in Using Fullerton School District을 선택하십시오. 그 다음 Continue를 누르십시오.
- 4. Myfsd 계정을 선택하시거나 귀하의 myfsd 이메일과 비밀번호를 사용하여 로그인 하십시오.
- 5. 이용약관에 동의하십시오.
- 6. 독서를 시작하세요!
- 더 다양한 책을 읽고 싶으시다면...
  - 1. Add a public library(공공 도서관 추가)를 선택하십시오. (도서관 카드는 필요하지 않습니다)
  - 2. 검색 후 Fullerton Public Library (플러튼 공공 도서관)를-This is my library (나의 도서관)으로 설정하십시오..

## 책을 빌리시려면...

- 1. 원하는 책을 선택한 후 Borrow를 누르십시오.
- 도서관에 로그인하라는 메시지가 표시되면, dropdown을 누르고
  Fullerton School District을 선택하십시오. (Fullerton School District 로그인 정보를 사용하십시오).
- 3. 빌린 책은 13일 동안 사용 가능합니다.

다른 도서관의 이용 카드가 있으시다면 추가하실 수 있습니다. 도서관 카드번호와 핀 번호를 묻는 메시지가 표시됩니다.

플러튼 공공 도서관 선택을 제거하려면...

- 1. 홈 스크린 위 오른쪽 코너에 있는 세 줄로 (≡) 표시된것을 선택하십시오.
- 2. Edit (수정)을 클릭하시고, red trash can (빨간 쓰레기통) 아이콘을 클릭하십시오.
- 3. 이렇게 하시면 플러튼 공공 도서관에서의 모든 타이틀이 제거됩니다.
- 4. 플러튼 교육구에서 제공하는 타이틀들은 그대로 사용 가능합니다.

Patron 내역을 보시려면...

- 1. 스크린 아래 Shelf 아이콘을 클릭하십시오.
- 2. LOANS 탭을 클릭하시어 현재 빌린 아이템들을 확인하십시오.
- 3. HOLDS 탭을 클릭하시어 현재 홀드된 아이템들을 확인하십시오.
- 4. LISTS 탭을 클릭하시어 학생이 원하는 리스트를 확인하십시오.
- 5. HISTORY 탭을 클릭하시어 이전의 빌린 아이템들을 확인하십시오.

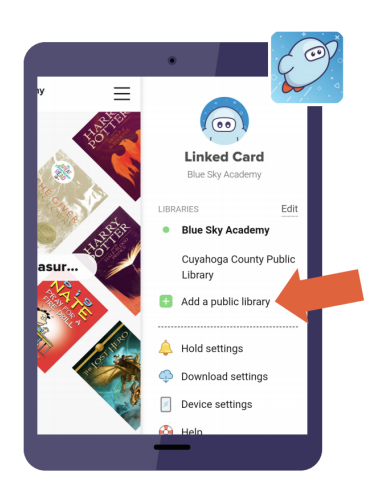

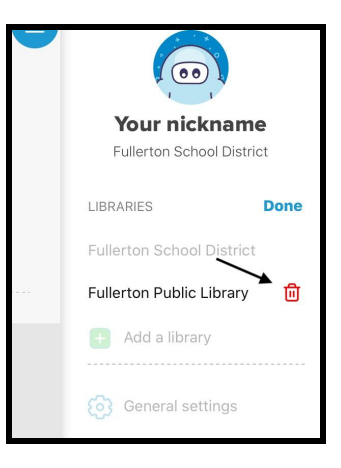

| 3.66 FM Thu Nor 12 |                   |             | <i>G</i> ≡ |
|--------------------|-------------------|-------------|------------|
|                    | Shel              | f 💉         |            |
|                    |                   |             |            |
| Junie B. Jon       | es is Not a Crook |             | NOV 12     |
| Holy Mole!         |                   |             | NOV 3      |
| Diary of a W       | mpy Kid           |             | AUG 24     |
|                    |                   |             |            |
|                    |                   |             |            |
|                    |                   |             |            |
|                    |                   |             |            |
|                    |                   |             |            |
|                    |                   |             |            |
|                    |                   |             |            |
| â                  | 88                | <b>1</b> 0\ | 0          |